## Registration

- 1. Visit kotaksecurities.com and log in
- 2. Go to the 'new products' menu. You will find 'trade api' listed.
- 3. On clicking 'trade api' you will be shown a disclaimer which you must accept.
- 4. If you cannot navigate to the disclaimer you can also directly visit this link and log in when prompted, to see the disclaimer:
  - https://www.kotaksecurities.com/itrade/user/marketing.exe?action=trade\_api&req=92
- 5. Once you accept the disclaimer the api manager credentials will be sent to your email along with next steps.

## Getting started:

1. Sign-in with your api credentials (provided on mail after registration) on the link provided in the credentials mailer

| API Manager   Kotak Securities × +                                                  | • - • ×                                                                                                    |
|-------------------------------------------------------------------------------------|----------------------------------------------------------------------------------------------------|
| $\leftrightarrow$ $\rightarrow$ C $($ tradeapi.kotaksecurities.com/authenticationer | ndpoint/login.do?client_id=8ut1ZpChcAfB2sJMZMV6jzfqHu8a&commonAuthCallerPath=%2Foauth2%2Fauthorize&forc 😒 📵 🗄 |
|                                                                                     | Kotak API MANAGER<br>Securities                                                                               |
|                                                                                     | Sign In                                                                                                    |
|                                                                                     |                                                                                                    |
|                                                                                     | Remember me on this computer                                                                                  |
|                                                                                     | Continue                                                                                                    |
|                                                                                     | Kotak Securities API Manager   © 2021                                                                         |
| Type here to search                                                                 | D 🛱 🧮 🚖 🛱 🗲 💽 🛜 🔞 🚱 29°C ^ & ENG 06:09-2021 🖏                                                                 |

2. Click on 'Applications' tab of top left corner.

|                                                             | Applications All                      | ▼ Q Search                       | n APIs                              | Ō                                                | 🗢 Settings 🗳 | з        |
|-------------------------------------------------------------|---------------------------------------|----------------------------------|-------------------------------------|--------------------------------------------------|--------------|----------|
| Applications                                                | ADD NEW APPLICATION                   |                                  |                                     |                                                  |              |          |
| An application is a logical collection of APIs. Application | ations allow you to use a single acce | ess token to invoke a collection | of APIs and to subscribe to one API | multiple times and allows unlimited access by de | fault.       |          |
| <b>Q</b> Search application by name                         |                                       |                                  |                                     |                                                  | SEARCI       | н        |
| Name 个                                                      | Owner                                 | Policy                           | Workflow Status                     | Subscriptions                                    | Actions      | <u>^</u> |
| DefaultApplication                                          | 3                                     | Unlimited                        | ACTIVE                              | 10                                               | / 1          |          |

- 3. Here you can see the default application. Users cannot create, modify, or delete any applications. It is recommended to use default application as it is.
- 4. On left side column, click on 'Production Keys'. Here you can find Consumer key, Consumer Secret and Access Token. Consumer Key and Consumer Secret are static variables but Access Token has a certain validity assigned to it. (one hour by default)

|                 | APIS O Applications All Q Search APIs                                                              | 0                                  | 🌣 Settings                                                | + 1               |
|-----------------|----------------------------------------------------------------------------------------------------|------------------------------------|-----------------------------------------------------------|-------------------|
| (App)           | DefaultApplication                                                                                 |                                    | EDIT                                                      | DELE              |
| Overview        | Production Key and Secret                                                                          |                                    |                                                           |                   |
| Production Keys | Consumer Key                                                                                       | Consumer Secret                    |                                                           |                   |
| OAuth2 Tokens   |                                                                                                    |                                    |                                                           | 0                 |
| Арі Кеу         | Consumer Key of the application                                                                    | Consumer Secret of the application |                                                           |                   |
| Sandbox Keys    | Access Token                                                                                       |                                    |                                                           |                   |
| OAuth2 Tokens   |                                                                                                    |                                    |                                                           |                   |
| Арі Кеу         |                                                                                                    |                                    |                                                           |                   |
| Subscriptions   | Above token has a validity period of -2 seconds. And the token has (am_application_scope, default) |                                    |                                                           |                   |
|                 | scopes.                                                                                            |                                    |                                                           |                   |
|                 | GENERATE ACCESS TOKEN CURL TO GENERATE ACCESS TOKEN                                                |                                    |                                                           |                   |
| Key Configur    |                                                                                                    |                                    | Activate Windows<br>Go to System in Control P<br>Windows. | 'anel to activate |

5. To generate new Access Token, click on 'Generate Access Token'- a new window will show up and ask for 'Access token validity period'.

| Operation (Devportal) DefaultApplica                                  | ation AF × +                            |                                                                                                    | • - • ×                  |
|-----------------------------------------------------------------------|-----------------------------------------|----------------------------------------------------------------------------------------------------|--------------------------|
| $\leftarrow$ $\rightarrow$ C $\stackrel{\text{\tiny left}}{=}$ tradea | pi.kotaksecurities.com/devpc            | rtal/applications/5c86bcf5-d13c-4d7f-9019-61a50aeca33c/productionkeys/oauth                                                                                                    | ☆ 🚯 :                    |
| kotak<br>Securities                                                   | APIs 🛞 Applicatio                       | ns All Q Search APIs                                                                                                    | 🌣 Settings 🔺             |
| (App)                                                                 | DefaultAp<br>10 Subscriptions           | Generate Access Token                                                                                                    | EDIT DELETE              |
| Q Overview                                                            | Production Ke                           |                                                                                                    |                          |
| ୨ଲ Production Keys                                                    | Production Re                           | Access token validity period * -1                                                                                                    |                          |
| OAuth2 Tokens                                                         | Consumer Key                            | You can set an expiration period to determine the validity period of the token after generation. Set this to a<br>negative value to ensure that the token never expires.                                                             | 0                        |
| Api Key                                                               |                                         |                                                                                                    |                          |
| ର୍ଲ Sandbox Keys                                                      | Consumer key of the applic              |                                                                                                    |                          |
| OAuth2 Tokens                                                         | Access Token                            | Scopes 👻                                                                                                    |                          |
| Api Key                                                               |                                         | When you generate access tokens to APIs protected by scope/s, you can select the scope/s and then generate the<br>token for it. Scopes enable fine-grained access control to API resources based on user roles. You define scopes to |                          |
| ີດ Subscriptions                                                      | Above token has a validity p<br>scopes. | an API resource. When a user involves the API, his/her OAuth 2 bearer token cannot grant access to any API<br>resource heycond its associated stopes.                                                                                |                          |
|                                                                       | GENERATE ACCESS TO                      |                                                                                                    |                          |
|                                                                       |                                         | GENERATE CLOSE                                                                                                    |                          |
|                                                                       | Key Configurations                      |                                                                                                    | ^                        |
| ・<br>ア Type here to s                                                 | earch                                   | O 🛱 🚍 🚔 🗲 💽 👘 🖉 🗠 2                                                                                                    | 19℃ ^ & ENG 08.09.2021 3 |

6. Access token validity period (in seconds)- You can set an expiration period to determine the validity period of the token after generation. Set this to a negative value to ensure that the token never expires.

Input desired expiration period and then click on 'Generate'. New Access Token gets generated which can be used till expiration period.